POLAR Walkthrough – Data Quality

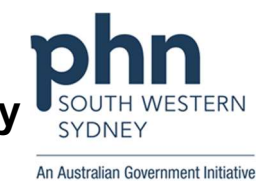

## Identifying a practice's Allergy status record. Then narrowing it down to only Dr Strange's patients

## Patient cohort:

All patients who:

- Have never had their allergy status recorded
- Regular GP is Dr Strange
- 1. Log in to POLAR > Click Reports > Click QIPC Clinic

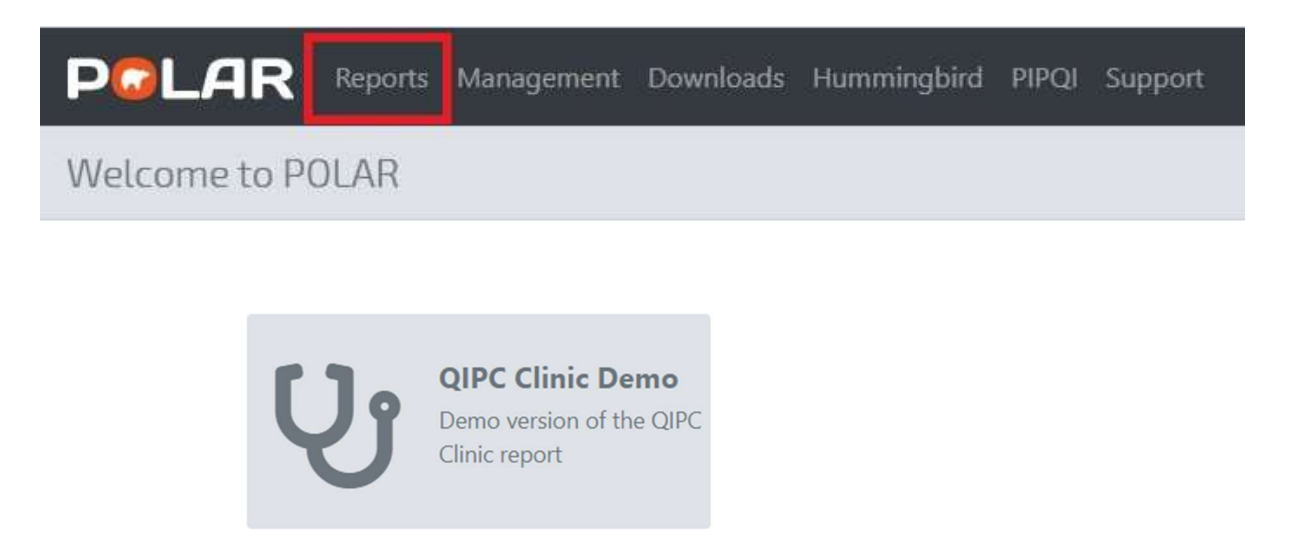

2. Select Clinical (arrow down) from the top grey bar, then Data Quality from the dropdown box

| PCLA         | R | Q | IPC - Home            |  |  | Patients <del>-</del> | Clinical + | MBS <del>+</del> | Shared Health Summary | PIP-QI Report |  |
|--------------|---|---|-----------------------|--|--|-----------------------|------------|------------------|-----------------------|---------------|--|
| [g., g] (g., |   | 6 | No selections applied |  |  | Diagnosis             |            |                  |                       |               |  |
|              |   |   |                       |  |  |                       | Data Quali | ty               |                       |               |  |

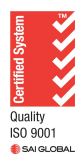

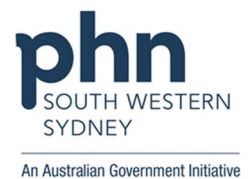

 Here the practice has 94.9% of their patients with an Allergy status recorded. (This number would be used in the MFI as the practice's **baseline data**). To see the exact number of patients who need to have their allergy status updated: Select "Click to select Patients missing" (in blue) - across from Allergies

Quality Recorded

| Quality Item         | Age Criteria | Clinic<br>Recorded | PHN Recorded |                                  |
|----------------------|--------------|--------------------|--------------|----------------------------------|
| Smoking*             | 10           | 78.7%              | 63.7%        | Click to select Patients missing |
| Alcohol*             | 15           | 49.6%              | 33.2%        | Click to select Patients missing |
| Allergies            | All          | 94.9%              | 80.2%        | Click to select Patients missing |
| BMI*                 | 18           | 43.1%              | 23.5%        | Click to select Patients missing |
| Physical Activity    | All          | 0.4%               | 0.3%         | Click to select Patients missing |
| Vaist Circumference* | 18           | 9.2%               | 5.1%         | Click to select Patients missing |
| Blood Pressure*      | 18           | 68.2%              | 48.1%        | Click to select Patients missing |
| ndigenous Status     | All          | 82.5%              | 70.3%        | Click to select Patients missing |
| thnicity             | All          | 65.7%              | 49.9%        | Click to select Patients missing |
| Social History       | All          | 59.4%              | 49.5%        | Click to select Patients missing |
| Next of Kin          | All          | 79.1%              | 64.3%        | Click to select Patients missing |
| Gender               | All          | 100.0%             | 98.7%        | Click to select Patients missing |
| amily History        | All          | 40.8%              | 34.9%        | Click to select Patients missing |
| Emergency Contact    | All          | 66.8%              | 52.1%        | Click to select Patients missing |

The report will be updated with only the patients without their Allergy status recorded (100% - 94.9% = 5.1%) into a number = 247 patients that need their Allergy status updated. (Note how Allergy status is now at 0%)

| PCLAR QIPC - Data Q                          | uality Rep                                                                                                    |        |              | Clinical <del>•</del> | MBS <del>*</del> S | ihared Health Summary   | PIP-QI Report |  |
|----------------------------------------------|----------------------------------------------------------------------------------------------------|--------|--------------|-----------------------|--------------------|-------------------------|---------------|--|
| [Q = 5] [3 [9 XPatientSiteKey<br>247 of 5548 | 0                                                                                                    |        |              |                       |                    |                         |               |  |
| Distinct Patients                            | The data quality dashboard below follows a 'traffic light' colour system to indicate performance against RACGP Accreditation Standards;<br>90% of patients with allergies recorded and 75% for the remaining clinical and demographic summary items.<br>Green indicates meeting the RACGP standard, orange indicates within 20% while red indicates more that 20% from the RACGP standard |        |              |                       |                    |                         |               |  |
| Last Activity Period 🔹                       |                                                                                                    |        |              |                       |                    |                         |               |  |
| Chronic Disease Group Quality Recorded       |                                                                                                    |        |              |                       |                    |                         |               |  |
| Most Seen Clinician 🔻                        | Quality Item                                                                                                    |        | Age Criteria | Clinic<br>Recorded    | PHN Recorde        | đ                       |               |  |
|                                              | Smoking*                                                                                                    |        | 10           | 22.7%                 | 63.7%              | Click to select Patient | s missing     |  |
| Usual GP 🔹                                   | Alcohol*                                                                                                    |        | 15           | 18.6%                 | 33.2%              | Click to select Patient | s missing     |  |
|                                              | Allergies                                                                                                    |        | All          | 0.0%                  | 80.2%              | Click to select Patient | s missing     |  |
| Gender •                                     | BMI*                                                                                                    |        | 18           | 9.3%                  | 23.5%              | Click to select Patient | s missing     |  |
|                                              | Physical Activity                                                                                                    | Y      | All          | 0.0%                  | 0.3%               | Click to select Patient | s missing     |  |
| Age Group 🔻                                  | Waist Circumfer                                                                                                    | rence* | 18           | 2.4%                  | 5.1%               | Click to select Patient | s missing     |  |
|                                              | Blood Pressure                                                                                                    | •      | 18           | 21.5%                 | 48.1%              | Click to select Patient | s missing     |  |
|                                              | Indigenous Stat                                                                                                    | tus    | All          | 71.3%                 | 70.3%              | Click to select Patient | s missing     |  |
|                                              | Ethnicity                                                                                                    |        | All          | 51.8%                 | 49.9%              | Click to select Patient | s missing     |  |
|                                              | Social History                                                                                                    |        | All          | 26.7%                 | 49.5%              | Click to select Patient | s missing     |  |
|                                              | Next of Kin                                                                                                    |        | AII          | 70.4%                 | 64.3%              | Click to select Patient | s missing     |  |
|                                              | Gender                                                                                                    |        | All          | 97.2%                 | 98.7%              | Click to select Patient | s missing     |  |
|                                              | Family History                                                                                                    |        | All          | 8.5%                  | 34.9%              | Click to select Patient | s missing     |  |

All

61.9%

52.1%

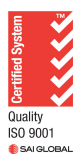

Emergency Contact

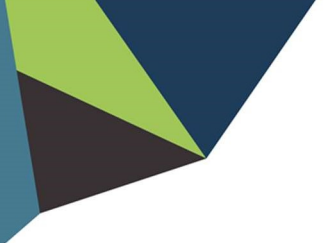

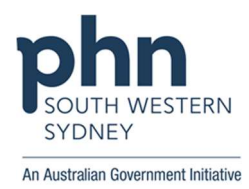

 If you wish to further break this down to a certain GP's patients: Click Most seen Clinician > Select Dr Strange from dropdown box

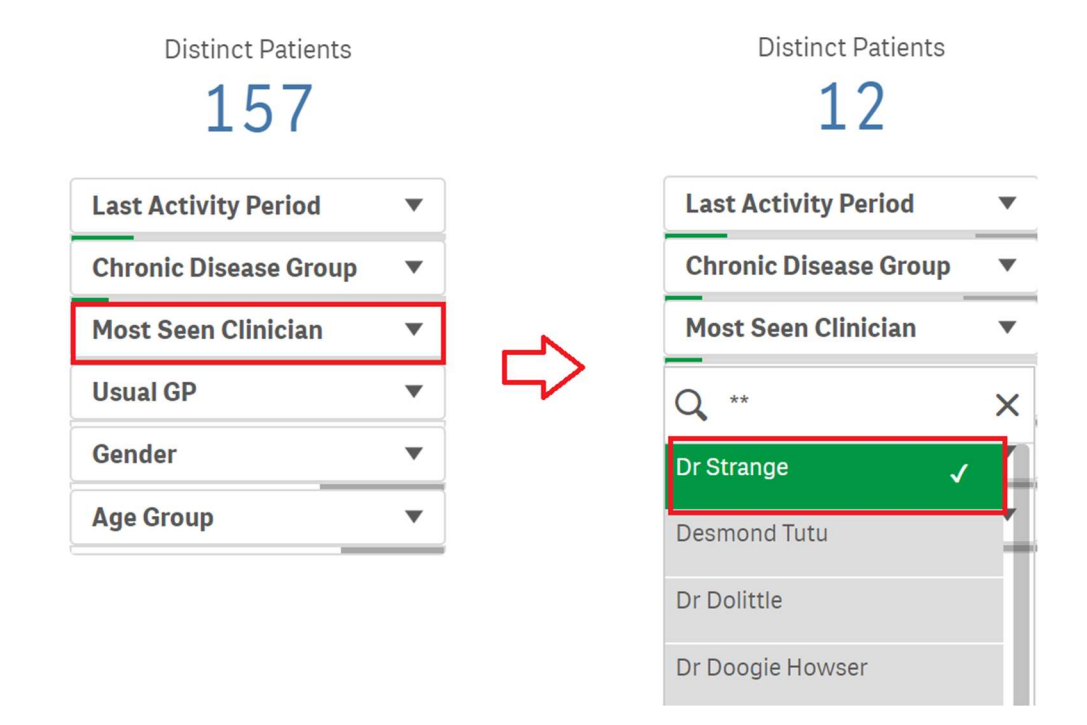

- So, Dr Strange has 12 patients who need their patient status updated
- 5. To see the names of these patients > Click Patient List (in the top right-hand corner)

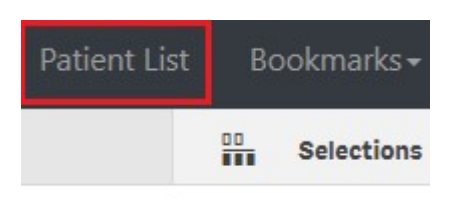

6. Then in the following page Click "Export to Excel" to download Patient List (in the top left-hand corner)

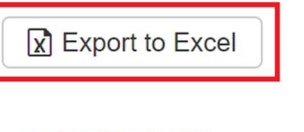

PATIENT LIST

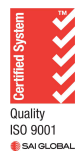